## 保護者ポータルサイト 初期設定

初めてログインされる時は、「初期設定はこちら」より、 以下2点の設定をしてください。

●新しいパスワードの登録 ※1 ●メールアドレスの登録 ※2

- ※1 変更したパスワードは第三者への漏えい防止のため、適切に管理して ください。
- ※2 メールアドレスはパスワードを初期化する場合に必要になりますので、 必ず登録してください。また、保護者ポータルサイトの「メール通知 設定」とは異なりますのでご注意ください。

初期設定に必要なもの

- ・保護者ポータルサイト ユーザーID
- ・保護者ポータルサイト 初期パスワード

ユーザーIDと初期パスワードは、以下の要領でご連絡しております。 •新入生…入学宣誓式案内状に同封にて郵送 •在学生…定期総会、地区教育懇談会等案内に同封にて郵送

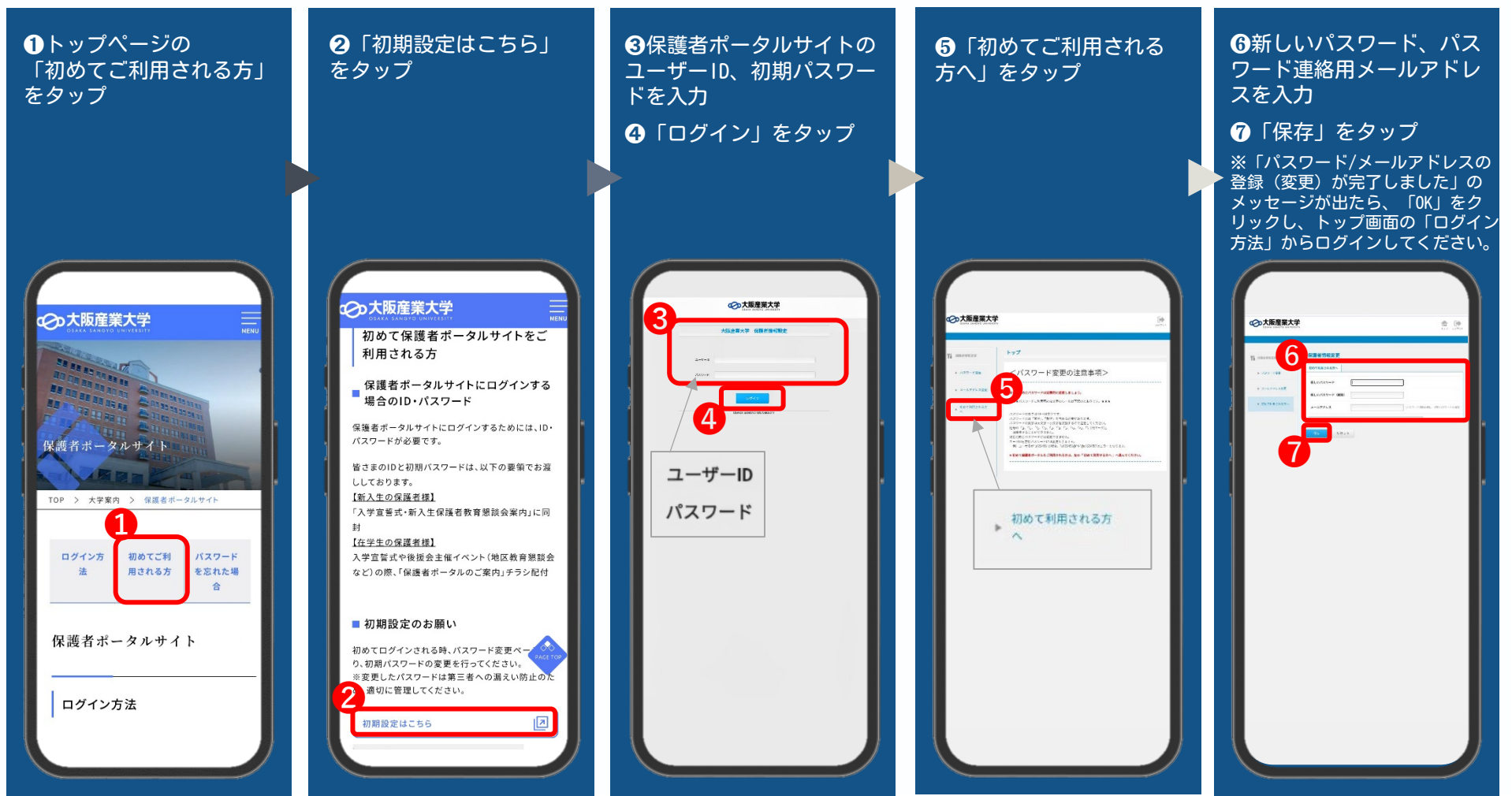